# **PERFIL DIRETORIA E MUNICÍPIO**

O perfil Diretoria/Município poderá realizar a manutenção (correção/alteração) dos seguintes campos:

- Denominação; •
- Situação de Funcionamento; •
- Regular/Vinculada; •
- Endereço Principal; •
- Convênio; •
- •
- Extensões. •

Dados do mantenedor; \* Esses campos ainda não estão disponíveis, em virtude da necessidade de alguns ajustes, sendo realizada pela Equipe do Cadastro de Escolas.

Observações:

- 1) Os campos relacionados acima, tratando-se de alteração há a necessidade do registro do ato legal.
- 2) Ao realizar uma alteração ou correção dos campos citados anteriormente, estas serão direcionadas ao perfil SEE (Cadastro de Escolas), através de workflow, para a validação.
- 3) Como, neste momento, não há a possibilidade de anexar documentos no Cadastro de Escolas, encaminhar um e-mail para a Equipe do Cadastro de Escolas, com a documentação pertinente, para a validação da alteração ou correção.
- 4) Tal processo poderá ser acompanhado através do Menu "Atividades":
- 5) No Menu "Atividades" poderá acompanhar as alterações que ainda não foram homologadas, bem como as aprovadas ou reprovadas.

| SCE - Sistema<br>Cadastro de<br>Escolas |
|-----------------------------------------|
| ■ Escola                                |
| Atividades                              |

| Pendências                     |                        |              |            |  |  |  |  |
|--------------------------------|------------------------|--------------|------------|--|--|--|--|
| Mostrar 10 v registros Buscar: |                        |              |            |  |  |  |  |
| Tipo Atividade                 | ▲ Situação 🗧           | Quantidade 💠 | Detalhes < |  |  |  |  |
| Cadastro de Escolas            | Aguardando Homologação | 1            | 1          |  |  |  |  |
| Solicitar Alteração de Escola  | Reprovada              | 5            | /          |  |  |  |  |
| Solicitar Alteração de Escola  | Aprovada               | 1            | 1          |  |  |  |  |

| [ | Detalhes —                     |     |    |               |   |        |    |           |                   |                        |    |        |   |
|---|--------------------------------|-----|----|---------------|---|--------|----|-----------|-------------------|------------------------|----|--------|---|
|   | Mostrar 10 v registros Buscar: |     |    |               |   |        |    |           |                   |                        |    |        |   |
|   | Diretoria 🔺                    | CIE | \$ | Nome<br>Campo | ٥ | Origem | \$ | Destino ( | \$<br>Pendência 🗘 | Data                   | \$ | Editar | ¢ |
|   |                                |     |    | Endereço      |   |        |    |           | Reprovada         | 21/10/2016<br>15:00:33 |    | 1      |   |
|   |                                |     |    |               |   |        |    |           |                   |                        |    |        |   |

- Ao clicar em editar (lápis) poderá verificar o motivo pelo qual a alteração ou correção foi reprovada:

| Executar Ação        |           |  |
|----------------------|-----------|--|
|                      |           |  |
| Situação Atual:      | Reprovada |  |
| Observação Antorior: |           |  |
| Observação Anterior. |           |  |
|                      |           |  |
|                      |           |  |
|                      |           |  |
|                      |           |  |
|                      |           |  |
| Observação:          |           |  |
|                      |           |  |
|                      |           |  |
|                      |           |  |
|                      |           |  |
|                      |           |  |
|                      |           |  |

O perfil Diretoria/Município também poderá realizar a manutenção (correção/alteração) dos campos abaixo, sem a necessidade de ato legal e aprovação do Cadastro de Escolas:

- Localização da Escola;
- Total de Funcionários;
- CNPJ da APM;
- Aba "Dados da Escola"
- Número do Convênio FDE/APM;

- Contratos Terceirizados;
- Dependências;
- Dados do Prédio;
- Turnos;
- E os campos disponíveis para o Perfil Escola.

Outros campos estarão disponíveis apenas para consulta, caso haja a necessidade de manutenção, encaminhar para a Equipe do Cadastro de Escolas. São eles:

- Mudança na jurisdição da Escola;
- Atos legais;
- Tipos de Ensino.

### PROCEDIMENTOS

Denominação:

### \* Alteração:

- Alterar na aba "Dados da Escola"; alterar o nome conforme publicado na autorização.

Observação:

- 1) Para as Escolas Estaduais, preencher o campo "Título" e informar apenas o nome no campo "Nome da Escola";
- 2) Paras as demais Escolas ainda não é possível, em virtude do tipo de atendimento que consta na denominação. Exemplo: EMEF;
- Os nomes deverão ser cadastrados conforme a publicação. Exemplo: EMEB Doutor Castro Alves;
- No campo "Apelido" poderá ser informado a abreviação do nome ou o apelido (forma pela qual a Escola é conhecida);
- 5) Os dados deverão ser cadastrados com a devida acentuação.

- Ao digitar o nome da Escola, aparecerá um lápis, para registrar o ato legal.

| Título:               | CAPITÃO V       | -            |
|-----------------------|-----------------|--------------|
| Nome da<br>Escola:    | JOÃO NASCIMENTO | 🖍 🗹 Vigência |
| Apelido da<br>Escola: | JOÃO NASCIMENTO |              |

| Ato Legal                |             |
|--------------------------|-------------|
|                          |             |
|                          |             |
|                          |             |
| Ocorrência do Ato Legal: | Selecione 🔻 |
|                          |             |
| Tipo do Ato Legal:       | Selecione 🔻 |
|                          |             |
| Número do Ato Legal:     |             |
| Data da Ata Lagali       |             |
| Data do Ato Legal:       |             |
| Data Publicação:         |             |
| Data Fabiloayao.         |             |
| Observações:             |             |
| -                        |             |
|                          |             |
|                          |             |
|                          |             |
|                          |             |
| Adicion                  | Cancelar    |
| Aucon                    | Carteria    |
|                          |             |

- Após o registro do ato legal, passará a aparecer uma lixeira:

| Título:               | CAPITÃO 🔻       |              |
|-----------------------|-----------------|--------------|
| Nome da<br>Escola:    | JOÃO NASCIMENTO | 🛅 🗹 Vigência |
| Apelido da<br>Escola: | JOÃO NASCIMENTO |              |

- Retirar o tique do item data de vigência, para registrar a data em que passará a vigorar a alteração:

| Título:                  | CAPITÃO         | v |              |
|--------------------------|-----------------|---|--------------|
| Nome da<br>Escola:       | JOÃO NASCIMENTO |   | 💼 🔲 Vigência |
| Data Início<br>Vigência: | 17/10/2016      |   |              |

- Para concluir a alteração, clicar em salvar:

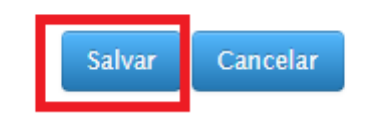

Observação: ao selecionar a opção cancelar, qualquer alteração que tenha sido feita, não será gravada.

• Situação de Funcionamento:

### \* Alteração:

- Alterar na aba "Dados da Escola":

| Situação de AT | IVA v |
|----------------|-------|
|----------------|-------|

- Ao alterar a situação de funcionamento, aparecerá um lápis, para registrar o ato legal:

| Situação de<br>funcionamento: | PARALISAÇÃO TEMPOR     | RÁRIA 🔻 🖍 < |  |
|-------------------------------|------------------------|-------------|--|
| — Ato Legal —                 |                        |             |  |
| Oc                            | orrência do Ato Legal: | Selecione • |  |
|                               | Tipo do Ato Legal:     | Selecione 🔻 |  |
|                               | Número do Ato Legal:   |             |  |
|                               | Data do Ato Legal:     |             |  |
|                               | Data Publicação:       |             |  |
|                               | Observações:           |             |  |
|                               |                        |             |  |
|                               |                        |             |  |
|                               | Adicion                | ar Cancelar |  |

- Após o registro do ato legal, passará a aparecer uma lixeira:

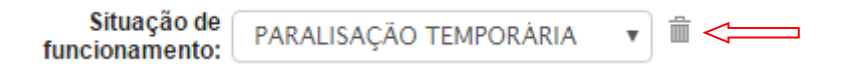

- Para concluir a alteração, clicar em salvar:

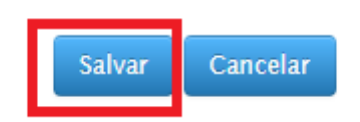

Observações:

- Ao selecionar a opção cancelar, qualquer alteração que tenha sido feita, não será gravada;
- 2) Alterando a situação de funcionamento para "extinta", caso tenha ocorrido um equívoco, encaminhar um e-mail à Equipe do Cadastro de Escolas.
- **Regular/Vinculada**: poderá ocorrer na Rede Estadual ou Municipal.

#### \* Alteração:

- Alterar na aba "Dados da Escola":

| Regular /<br>Vinculada: | Regular   | v |
|-------------------------|-----------|---|
|                         | Regular   |   |
|                         | Vinculada |   |

#### - Rede Estadual:

- \* Clicar no lápis para registrar o ato legal;
- \* Informar o código CIE da Vinculadora.

| Regular / Vinculada | • / <           |  |
|---------------------|-----------------|--|
| Código CIE:         | Nome da Escola: |  |

- Para concluir a alteração, clicar em salvar:

- Rede Municipal:

\* Clicar no lápis para registrar o ato legal;

\* A Escola Municipal pode ser vinculada ao Município ou a outra Escola Municipal, neste caso, ao selecionar "Escola", informar o código CIE, ou ao selecionar "Município", localizar o Município de vinculação:

| Regular / Vinculada<br>Vinculada:                     | ,/ <                            |   |  |
|-------------------------------------------------------|---------------------------------|---|--|
| Vinculada                                             |                                 |   |  |
| Vincular por: <ul> <li>Escola</li> <li>Mun</li> </ul> | icipio                          |   |  |
| Código CIE:                                           | Nome da Escola:                 |   |  |
|                                                       |                                 |   |  |
|                                                       |                                 |   |  |
| -                                                     |                                 |   |  |
| Vinculada:                                            | ,/<                             |   |  |
| Vinculada                                             |                                 |   |  |
|                                                       | Vincular por: OEscola Municipio |   |  |
| M                                                     | unicípio Vinculado:Selecione    | _ |  |

- Para concluir a alteração, clicar em salvar:

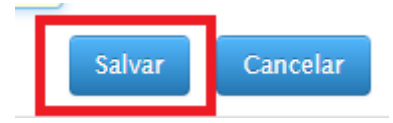

# • Endereço Principal:

### \* Alteração:

- Alterar na aba "Dados da Escola":

| CEP:                     |           | 🗹 Vigência |              |         |                |
|--------------------------|-----------|------------|--------------|---------|----------------|
| Tipo<br>Logradouro:      | Selecione | v          | Endereço:    |         | 🗹 Usar Correio |
| Número:                  | 907       |            | Complemento: | Bairro: |                |
| Setor da rede<br>física: | 1         |            |              |         |                |

- Ao digitar CEP, aparecerá o lápis para o registro do ato legal:

| CEP: | 11580-000 | 🖍 🗹 Vigência |
|------|-----------|--------------|
|      |           | Î            |

| Ato Legal                |             |
|--------------------------|-------------|
|                          |             |
|                          |             |
|                          |             |
| Ocorrência do Ato Legal: | Selecione 🔻 |
|                          |             |
| Tipo do Ato Legal:       | Selecione 🔻 |
|                          |             |
| Número do Ato Legal:     |             |
|                          |             |
| Data do Ato Legal:       |             |
| Data Publicacão:         |             |
| Data Publicação:         |             |
| Observações:             |             |
|                          |             |
|                          |             |
|                          |             |
|                          |             |
|                          |             |
|                          | Consultan   |
| Adicion                  | Cancelar    |
|                          |             |

- Retirar o tique do item data de vigência, para registrar a data em que passará a vigorar a alteração:

| CEP:                     | 05118-000 | 🗌 Vigência < |
|--------------------------|-----------|--------------|
| Data Início<br>Vigência: |           |              |

- Tratando-se de CEP único, retirar o tique do item "Usar Correio" e preencher manualmente:

| CEP:                     | 05118-000 | 🛛 Vigência |              |               |                          |                   |
|--------------------------|-----------|------------|--------------|---------------|--------------------------|-------------------|
| Data Início<br>Vigência: |           |            |              |               |                          |                   |
| Tipo<br>Logradouro:      | Selecione | V          | Endereço:    |               |                          | Usar Correio      |
| Número:                  | 907       |            | Complemento: | RUA           | Bairro:                  |                   |
|                          |           |            |              | - F<br>salvar | Para concluir a alt<br>: | eração, clicar em |
|                          | Salv      | /ar        | Cancelar     |               |                          |                   |

- **Convênio**: exclusivo para Escolas Particulares.
  - \* Alteração:

- Alterar na aba "Escolas Privadas e Mantenedores":

| Dados da Escola e Gestor Escolar Equipa | mentos Atos Legais | Escolas Privada e Mantenedores | Unidades Inf. C | Complementares | Questionários |
|-----------------------------------------|--------------------|--------------------------------|-----------------|----------------|---------------|
| Escola Privada Mantenedor               |                    |                                |                 |                |               |
| - No item "Tipo de Conv                 | vênio" selecior    | nar a opção desejada:          |                 |                |               |
| — Dados da Escola Privad                | la                 |                                |                 |                |               |
| Dudos da Escola i mad                   |                    |                                |                 |                |               |
| Tipo de Convênio:                       | Selecione          | •                              |                 |                |               |
|                                         | Selecione          |                                |                 |                |               |
|                                         | CONVENIO C         | COM ESTADO / MUNICI            | PIO             |                |               |
|                                         | CONVENIO C         | OM O MUNICIPIO                 |                 |                |               |
| - Após a seleção aparec                 | erá o lápis par    | a o registro do ato le         | zal:            |                |               |
| l                                       |                    |                                |                 |                |               |
| Tipo de Convênio: CON                   | VENIO COM ES       | TADO / ML 🔻 🖉                  | <               |                |               |
|                                         |                    |                                |                 |                |               |
| Ato Legal                               |                    |                                |                 |                |               |
|                                         |                    |                                |                 |                |               |
| Ocorrência                              | do Ato Legal:      | Selecione                      |                 | •              |               |
| Tipo                                    | do Ato Legal:      | Selecione                      |                 | •              |               |
| Número                                  | do Ato Legal:      |                                |                 |                |               |
| Data                                    | do Ato Legal:      |                                |                 |                |               |
| Data                                    | Publicação:        |                                |                 |                |               |
| o                                       | bservações:        |                                |                 |                |               |
|                                         |                    |                                |                 |                |               |
|                                         |                    |                                |                 |                |               |
|                                         |                    |                                |                 |                |               |
|                                         | Adicion            | Cancelar                       |                 |                |               |

- Para concluir a alteração, clicar em salvar:

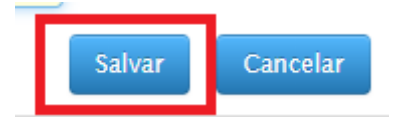

 Observação: quando for realizada apenas uma correção dos campos, que necessitam de um ato legal, não será necessário o registro do ato legal e nem da data de vigência, porém, essa alteração aparecerá no perfil SEE para a validação.

# Alterações e/ou Correções de campos sem a necessidade da aprovação da SEE

- Alterar na aba "Dados da Escola", os campos:
  - Localização da Escola;
  - Total de Funcionáros;
  - CNPJ da APM;
  - Número do Convênio FDE/APM;
  - \* Após a alteração salvar a página.

| Localização<br>Diferenciada da<br>Escola: | NÃO SE APLICA | •            | 2 |        |               |              |                |
|-------------------------------------------|---------------|--------------|---|--------|---------------|--------------|----------------|
| Regular /<br>Vinculada:                   | Regular       | Y            |   |        |               |              |                |
| CEP:                                      | Vigência      |              |   |        |               |              |                |
| Tipo<br>Logradouro:                       | Selecione 🔻   | Endereço:    |   |        |               |              | 🗹 Usar Correio |
| Número:                                   | 4543          | Complemento: |   |        |               | Bairro:      |                |
| Setor da rede<br>física:                  | 1             |              |   |        |               |              |                |
| CNPJ da APM:                              |               |              |   |        | Núm. do Convê | ènio FDE/APM |                |
| Total de<br>Funcionários<br>Escola:       | 0 <           |              |   |        |               |              |                |
|                                           |               |              |   |        |               |              |                |
|                                           |               |              | > | Salvar | Cancelar      |              |                |

• **Contratos Terceirizados**: trata-se de um campo novo, exclusivo para as Escolas Estaduais. Recebemos a informação dos contratos existentes de uma Diretoria de Ensino e são as opções cadastradas no Sistema, no momento. Caso existam outras opções de contrato, encaminhar um e-mail ao Cadastro de Escolas.

| ados da Escola e Gestor Escolar 📔 Equ      | ipamentos Atos    | Legais    | Jnidades    | Cont. T      | erceirizados | ALE                   | Inf     | . Complem            | entares   |             |
|--------------------------------------------|-------------------|-----------|-------------|--------------|--------------|-----------------------|---------|----------------------|-----------|-------------|
| - Contrato Terceirizado                    |                   |           |             |              |              |                       |         |                      |           |             |
|                                            |                   |           |             |              |              |                       |         |                      |           |             |
| Mostrar 10 v registros                     |                   |           |             |              |              |                       |         | Buscar:              |           |             |
| Tipo de<br>contrato ▲ Centralizada ≎ Terce | irizada 💠 Empresa | a \$ CNPJ | \$ Proc     | cesso 💲      | Contrato     | ↓ Início d<br>vigênci | a<br>a≎ | Final do<br>vigência | \$ Editar | ≎ Excluir < |
|                                            |                   | Não foran | n encontrad | los resultad | dos          |                       |         |                      |           |             |
| Mostrando de 0 até 0 de 0 registros        |                   |           |             |              |              |                       |         |                      |           | 00          |
| — Dados do Contrato Terceirizado —         |                   |           |             |              |              |                       |         |                      |           |             |
|                                            |                   |           |             |              |              |                       |         |                      |           |             |
| Tipo de Contrato:                          | Selecione         |           | T           |              |              |                       |         |                      |           |             |
|                                            | Selecione         |           |             |              |              |                       |         |                      |           |             |
|                                            | LIMPEZA           |           |             |              |              |                       |         |                      |           |             |
|                                            | MANUTENCAO DE E   |           |             |              |              |                       |         |                      |           |             |

- Para cada "Tipo de Contrato" poderá ser selecionado a opção de "Centralizada" ou "Descentralizada" e realizar o preenchimento de acordo com a situação:

| dos do Contrato Terceirizado                          |              |            |              |            |  |
|-------------------------------------------------------|--------------|------------|--------------|------------|--|
| Tipo de Contrato:                                     | CUIDADOR     |            | •            |            |  |
| Centralizada/Descentralizada:                         | DESCENTRA    | LIZADA     | •            |            |  |
| Data d <mark>e Início da Vigência do Contrato:</mark> |              |            |              |            |  |
| Data Final da Vigência do Contrato:                   |              |            |              |            |  |
|                                                       | 🗆 Manhã      | Número de  | Funcionário  | s:         |  |
| Turnos de Funcionamento:                              | Tarde        | Número de  | Funcionário  | s:         |  |
|                                                       | Noite        | Número de  | Funcionário  | s:         |  |
| Upload de arquivo:                                    | Escolher arq | uivo Nenhu | im arquivo s | elecionado |  |

| - Dados do Contrato Terceirizado        |                                             |
|-----------------------------------------|---------------------------------------------|
| Dados do Contrato Tercenizado           |                                             |
|                                         |                                             |
| Tipo de Contrato:                       | CUIDADOR                                    |
| Centralizada/Descentralizada:           | CENTRALIZADA 🔻                              |
| Terceiriza:                             | Sim                                         |
| Nº do Processo:                         |                                             |
| N° do Contrato:                         |                                             |
| Data de Início da Vigência do Contrato: |                                             |
| Data Final da Vigência do Contrato:     |                                             |
| Nome da empresa:                        |                                             |
| CNPJ:                                   |                                             |
|                                         | Manhã Número de Funcionários:               |
| Turnos de Funcionamento:                | Tarde Número de Funcionários:               |
|                                         | Noite Número de Funcionários:               |
| Upload de arquivo:                      | Escolher arquivo Nenhum arquivo selecionado |

| <ul> <li>Dados do Contrato Terceirizado -</li> </ul> |              |                        |           |
|------------------------------------------------------|--------------|------------------------|-----------|
| Badoo do contrato forcomizado                        |              |                        |           |
|                                                      |              |                        |           |
| Tipo de Contrato:                                    | CUIDADOR     | •                      |           |
| Centralizada/Descentralizada:                        | CENTRALIZ    | ADA 🔻                  |           |
| Terceiriza:                                          | Não          | •                      |           |
|                                                      | 🗆 Manhã      | Número de Funcionários |           |
| Turnos de Funcionamento:                             | Tarde        | Número de Funcionários |           |
|                                                      | Noite        | Número de Funcionários |           |
| Upload de arquivo:                                   | Escolher arq | uivo Nenhum arquivo se | lecionado |

- Após o preenchimento, clicar em salvar para que as informações sejam gravadas:

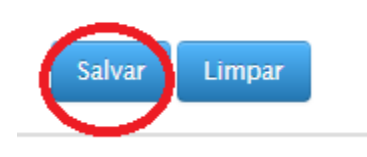

## • Dados do Prédio:

- Ao acessar o cadastro da Escola, selecionar a aba "Unidades":

| Dados da Escola e Gestor Escolar | Equipamentos | Atos Legais | Unidades | Cont. Terceirizados | ALE | Inf. Complementares | Questionários |
|----------------------------------|--------------|-------------|----------|---------------------|-----|---------------------|---------------|
|                                  |              |             | -        |                     |     |                     |               |

- Em "Unidade" clicar em editar (lápis). Caso a Escola possua extensões (mais de uma unidade), selecionar a "Unidade" que deseja editar.

| Γ | Unidades                        |          |                      |             |                          |          |
|---|---------------------------------|----------|----------------------|-------------|--------------------------|----------|
|   | Mostrar 10 🔻 registros          |          |                      |             | Buscar:                  |          |
|   | Código 🔺                        | Endereço | Unidade<br>Principal | Município ( | Unidade<br>ativa/inativa | Editar 🔇 |
|   |                                 |          | SIM                  | SAO PAULO   | ATIVA                    |          |
|   | Mostrando de 1 até 1 de 1 regis | tros     |                      |             |                          |          |

\*\* Foi retirado o código da unidade e o endereço para preservar os dados da Escola.

- Selecionar a aba "Dados do Prédio":

| ſ | ados Gerais da Uni | dade | Informações de Contato | mações de Contato Dependências Dados do Prédio Tipo de Ensino |  | Turnos | Idioma | Destino do Lixo |  |  |
|---|--------------------|------|------------------------|---------------------------------------------------------------|--|--------|--------|-----------------|--|--|
|   |                    |      |                        |                                                               |  |        |        |                 |  |  |
|   | Dados Prédio       | Água | I Energia              |                                                               |  |        |        |                 |  |  |

- Em comparação ao antigo cadastro de Escola, foram inseridos os seguintes campos:

\* Água Filtrada – deverá ser preenchida com sim ou não;

\* Prédio Compartilhado: deve sinalizar como sim, a Escola que divide o espaço físico como um todo, não apenas salas. Ao sinalizar "sim", informar o código CIE, aparecerá o nome da Escola e clicar em vincular:

| Prédio compartilhado? | 🖲 Sim 🔘 Não |              |
|-----------------------|-------------|--------------|
| Código CIE:           |             |              |
| Nome da Escola:       | Vincular    | $\leftarrow$ |
|                       |             | *            |
|                       |             |              |
|                       |             |              |
|                       |             |              |
|                       |             |              |
|                       |             | -            |
|                       | Remover     |              |

Observação: ao vincular uma escola, a mesma poderá ser excluída, selecionando a Escola e clicando em "Remover".

\* AVCB (laudo dos Bombeiros): informar "sim" e a "validade do laudo" ou apenas "não".

| Possui AVCB (laudo dos<br>bombeiros): | ۲ | Sim | 0 | Não | Validade do laudo: | Selecione | Y |
|---------------------------------------|---|-----|---|-----|--------------------|-----------|---|
|                                       |   |     |   |     |                    | Selecione |   |
|                                       |   |     |   |     |                    | 3 anos    |   |
|                                       |   |     |   |     |                    | 5 anos    |   |
|                                       |   |     |   |     |                    |           |   |

\* Acessibilidade: novo campo, na qual deverão ser informadas todas as formas de acessibilidades disponíveis na Escola. No momento há duas opções, solicitamos que encaminhem e-mail para o Cadastro de Escolas informando as demais possibilidades de acessibilidade, para que as mesmas constem na relação:

Para incluir as opções de acessibilidade, movimentar para a direita as opções que são utilizadas e para retirar algum item que não esteja mais sendo utilizado, movimentar para a esquerda. Utilizar as setas sinalizadas para realizar essas movimentações.

| Acessibilidade: | PISO DIRECIONADO<br>RAMPA DE ACESSO |   | * |
|-----------------|-------------------------------------|---|---|
|                 |                                     | × |   |

- Ao alterar algum campo, clicar em salvar para que as informações sejam gravadas:

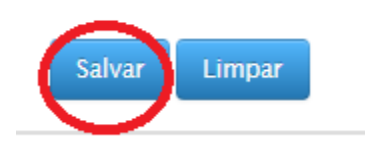

### • Turnos:

- Ao acessar o cadastro da Escola, selecionar a aba "Unidades":

| Dados da Escola e Gestor Escolar | Equipamentos | Atos Legais | Unidades | Cont. Terceirizados | ALE | Inf. Complementares | Questionários |
|----------------------------------|--------------|-------------|----------|---------------------|-----|---------------------|---------------|
|                                  |              |             |          |                     |     |                     |               |

- Em "Unidade" clicar em editar (lápis). Caso a Escola possua extensões (mais de uma unidade), selecionar a "Unidade" que deseja editar.

| Γ | Unidades                        |          |                        |             |                          |           |
|---|---------------------------------|----------|------------------------|-------------|--------------------------|-----------|
|   | Mostrar 10 🔻 registros          |          |                        |             | Buscar:                  |           |
|   | Código 🔺                        | Endereço | Unidade<br>Principal 🗘 | Município 🗘 | Unidade<br>ativa/inativa | Editar \$ |
|   |                                 |          | SIM                    | SAO PAULO   | ATIVA                    |           |
|   | Mostrando de 1 até 1 de 1 regis | tros     |                        |             |                          | 00        |

\*\* Foi retirado o código da unidade e o endereço para preservar os dados da Escola.

- Selecionar a aba "Turnos":

| Dados Gerais da Unidade | Informações de Contato | Dependências | Dados do Prédio | Tipo de Ensino | Turnos | ldioma | Destino do Lixo |
|-------------------------|------------------------|--------------|-----------------|----------------|--------|--------|-----------------|
|                         |                        |              |                 |                |        |        |                 |

- Para incluir as opções de turnos, movimentar para a direita as opções que são utilizadas e para retirar algum turno que não esteja mais disponível, movimentar para a esquerda. Utilizar as setas sinalizadas para realizar essas movimentações.

| irnos            |                                                  |   |        |                |   |
|------------------|--------------------------------------------------|---|--------|----------------|---|
| Lista de Turnos: | INTEGRAL<br>INTERMEDIARIO<br>NOITE<br>VESPERTINO | * | »<br>« | MANHA<br>TARDE |   |
|                  |                                                  | - |        |                | w |

- Ao adicionar ou remover algum campo, clicar em salvar para que as informações sejam gravadas:

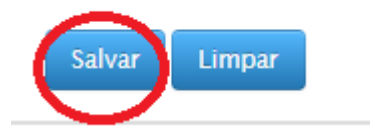

• **Dependências**: esse campo foi aprimorado, com a inclusão de novas informações:

- Além dos campos que já existiam, foram adicionados os campos:

\* "Está sendo utilizada" – informar "sim" ou "não".

\* "utilização" – ao informar "sim", no item anterior, a utilização será a mesma selecionada no "Tipo de Dependência", porém, ao sinalizar "não", no item anterior, poderá ser informado outro "Tipo de Dependência".

\* "Compartilhado": informar "sim" se a sala é compartilhada com outra Escola e aparecerão os itens: turnos e código CIE, na qual deverá ser informado, qual o horário a dependência é cedida e para qual Escola.

| — Dados da Dependência |                 |             |     |                       |  |
|------------------------|-----------------|-------------|-----|-----------------------|--|
| Dautos da Dependencia  |                 |             |     |                       |  |
| Tipo de Dependência:   | SALA DE ATENDIM | ENTO 🔻      |     |                       |  |
| Número da Dependência: | 100             |             |     |                       |  |
| Descrição:             |                 |             |     |                       |  |
| Área da Dependência:   | 25,00           |             |     |                       |  |
| Capacidade Física:     | 20              |             |     |                       |  |
| Está sendo utilizada:  | ● Sim 🔵 Não     | <           |     |                       |  |
| Utilização:            | REFEITÓRIO      | T           |     |                       |  |
| Compartilhado:         | 🖲 Sim 🔵 Não     |             |     |                       |  |
| Turnos:                | MANHA           | Código CIE: | 486 | ALBERT EIN STEIN ETEC |  |
|                        | TARDE           | Código CIE: |     |                       |  |
|                        |                 | Código CIE: |     |                       |  |

- Ao adicionar ou editar alguma dependência, clicar em salvar para que as informações sejam gravadas:

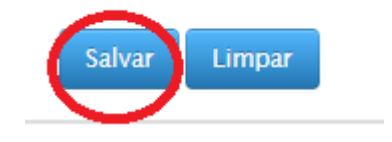